## 新生 UCAN 團體施測 SOP

各位大一的新鮮人您們好:

恭喜您進入國立虎尾科技大學這個大家庭,前往生涯的不同階段,職涯發展中心希冀 能在往後的時光陪伴您給予您職涯上的指引,有任何職涯上的問題都歡迎與我們接 洽。

在新生週職涯發展中心安排了「UCAN 大專校院就業職能診斷」,「UCAN」大專校院就 業職能診斷平台,可以協助各位『探索職業興趣,並且做職能診斷』。簡單來說,就是 一個可以幫助您做好生涯規劃的工具,透過 UCAN 的協助,可以更確定自己未來的方 向,並協助您規劃未來的學習,培養共通職能、精進專業職能,加強畢業後的就業競 爭力。

#### 1.在校務 e-Care 上輸入學號、密碼及驗證碼

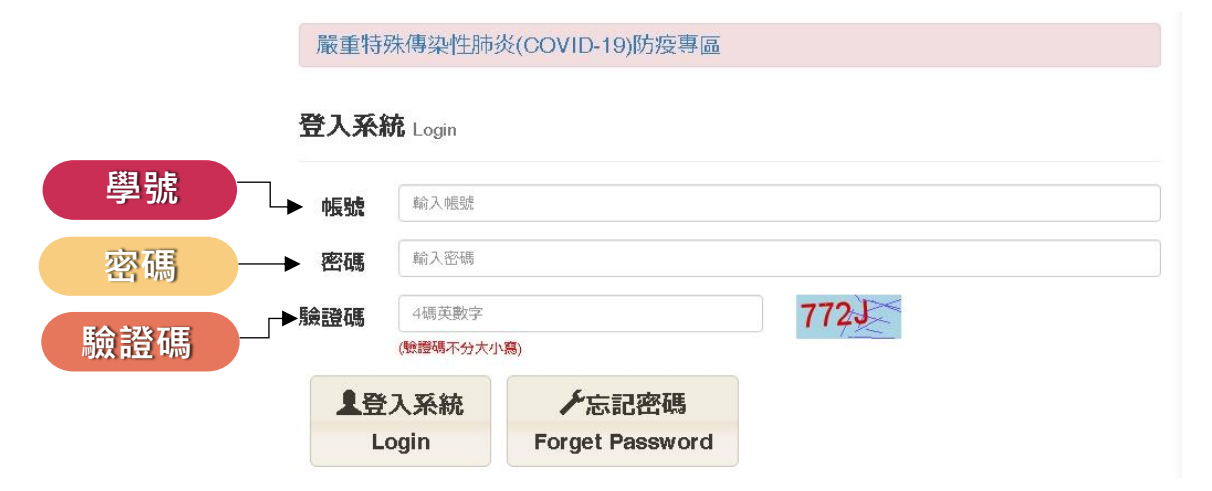

#### 2.進入此畫面

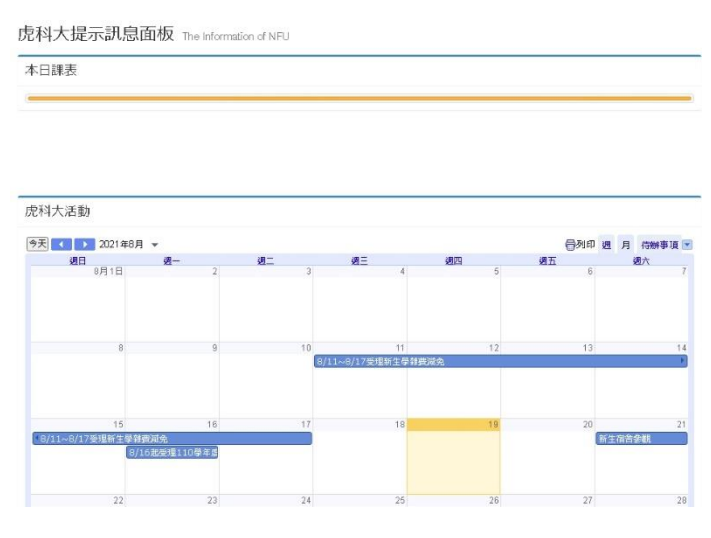

#### 3.選擇左邊的學習歷程檔案

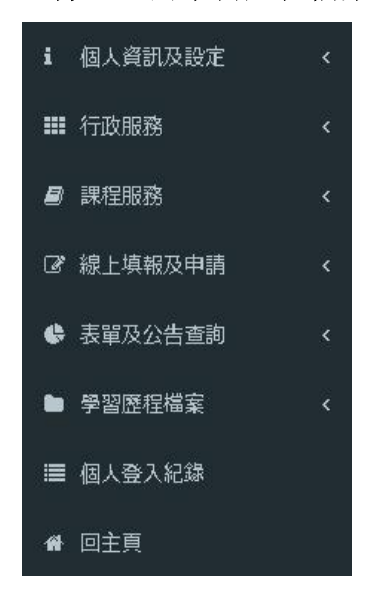

#### 4.選擇最後一個前往 UCAN

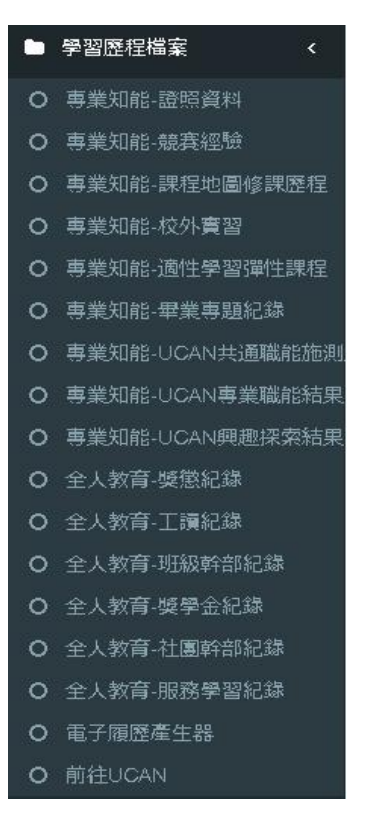

#### EQ. 0 M 31 職能與職業查詢 職業與趣探索 藏能診斷 能力養成計畫 路詢及診斷紀錄 我的帳戶 修改密碼 ● 最新淌息 | NEWS 登出 學校團體施測調查 ● 《永統公告》110學年度\_UCAN學校總 管理告資料確認作業 ↔ UCAN — 樹人包 • • • ● 《系统公告》UCAN平臺常模更新公告 學校若有安排集中施測前, 《重要通知》學校圖體能測調查,學校 若有安排集中旋測前,請協助主動回 請記得先主動回報! UCAN應用教學 人規劃發展工具 《重要通知》開學團測高峰怕塞車嗎? 師長還有其他的選擇 如何回報? <u>به الله (م)</u> ◎ 《永统公告》删除超過1年未登入目未 担火結除常用由時的開墾結發公告 35 Capartment of Higher 更多最新消息.. 1 2 3 4 5 6 7 8

#### 6. 職涯興趣探索在左邊第二個,共194題

#### 

#### 7. 職涯興趣探索

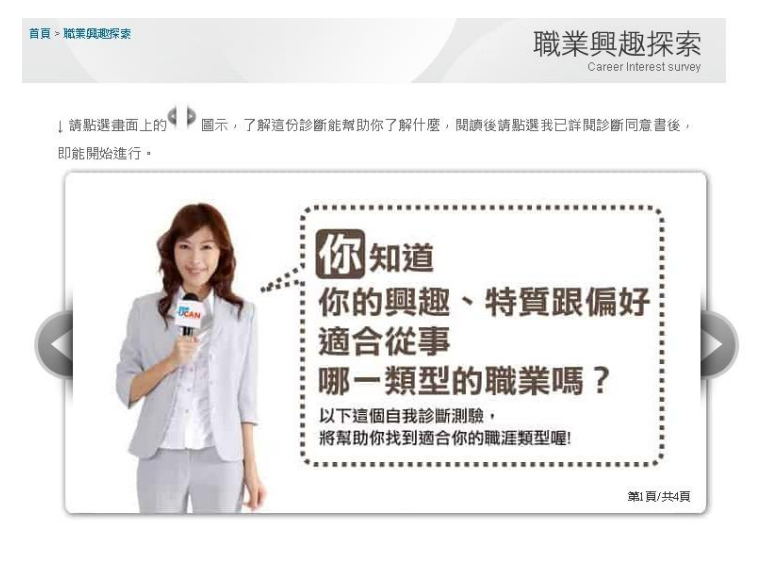

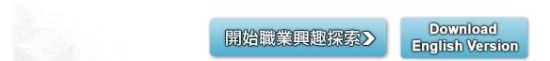

<u>我已詳閱診斷</u>同意書

#### 5. UCAN

8. 職場共通職能(共 54 題)與專業職能在中間"職能診斷"的子選項

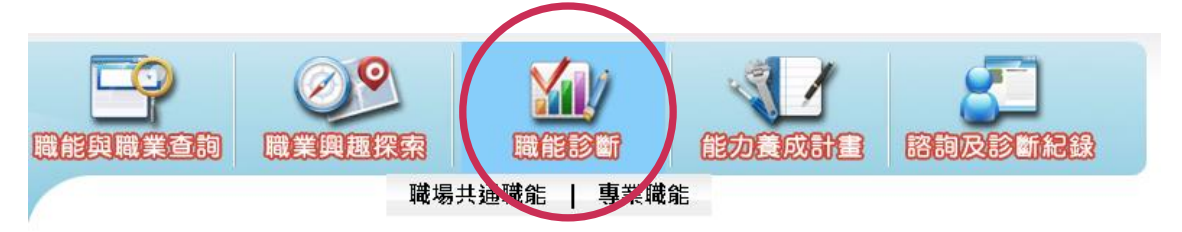

#### 9. 職場共通職能中

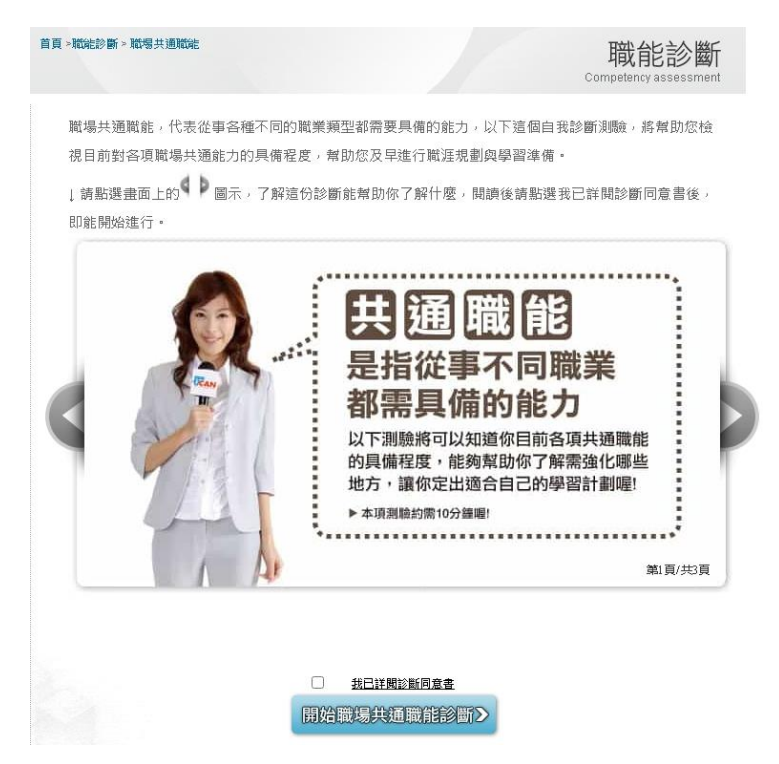

# 當 e-Care 不能進入的解決辦法——電腦版

1. 在搜索引擎上打上 UCAN

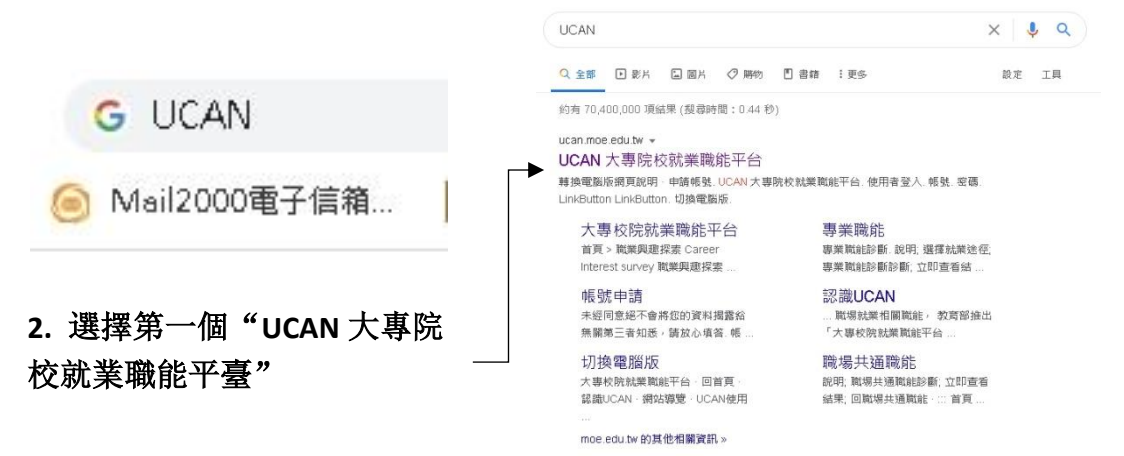

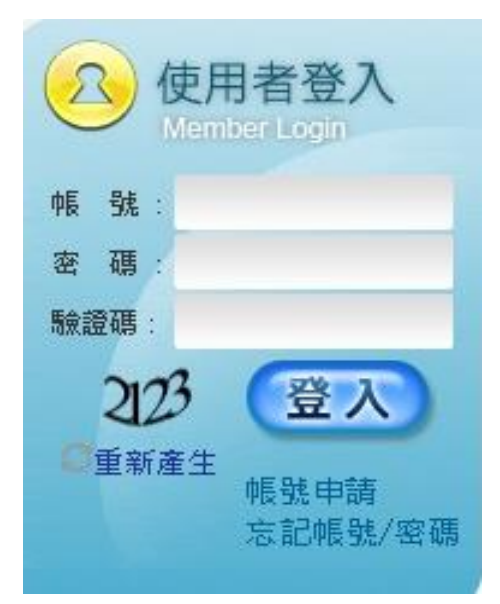

3. 點入後

賬號是: 0033+學號 密碼是: Nfu+身份證後 8 碼 如果還是不能進入請聯絡職涯發展中心 沈賢進先生 分機: 3212

# 當 e-Care 不能進入的解決辦法——手機版

# 1. 在搜索引擎上打上 UCAN 並選擇

### 2. 點入後

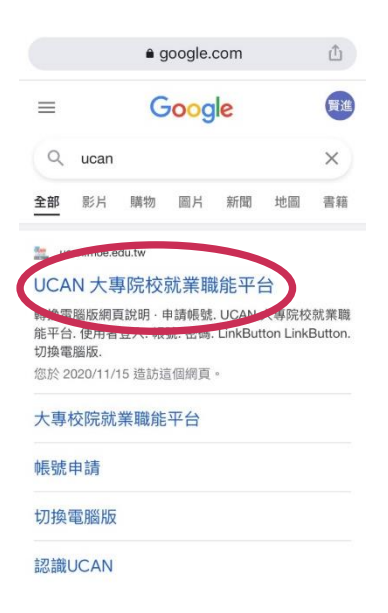

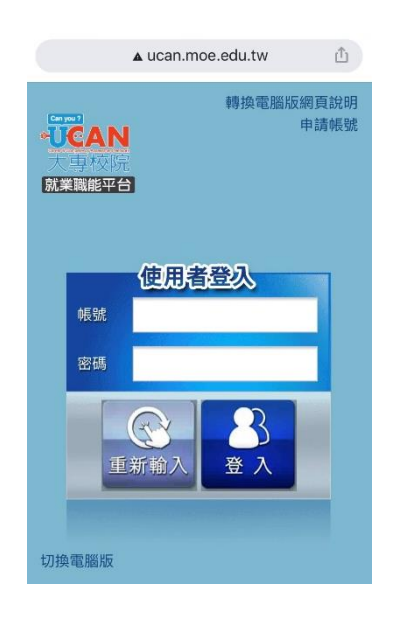

賬號是:0033+學號 密碼是:Nfu+身份證後8碼 如果還是不能進入請聯絡 職涯發展中心沈賢進先生 分機:3212

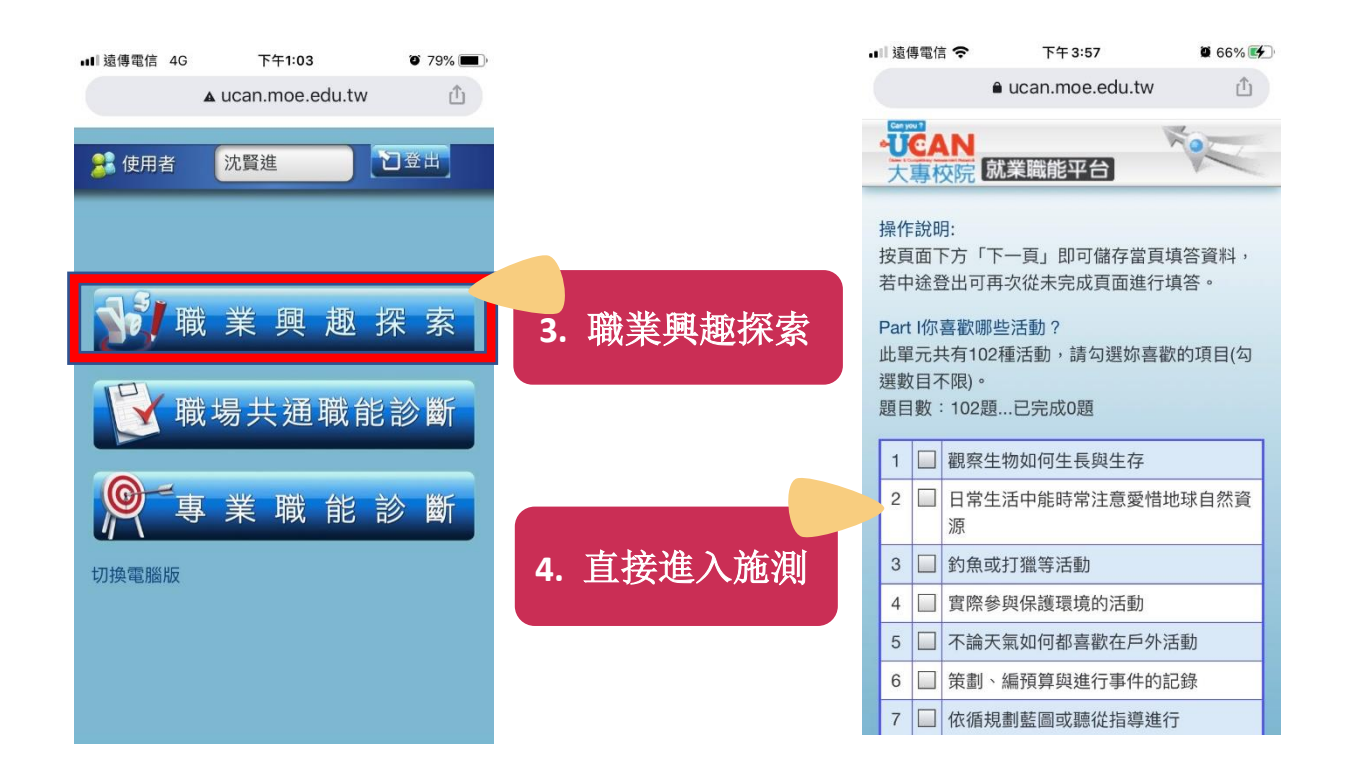

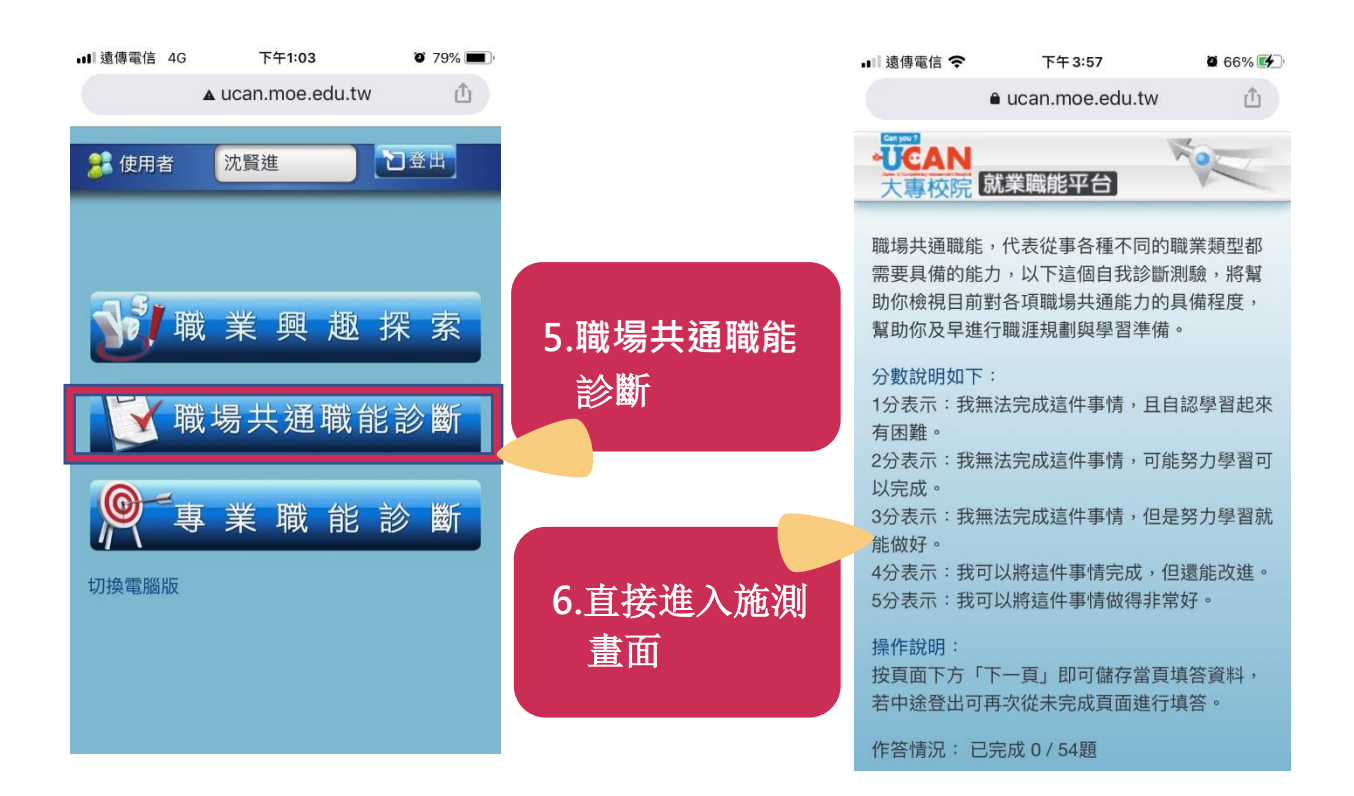